## Once logged into FACTS please select Students from the Left Side Menu

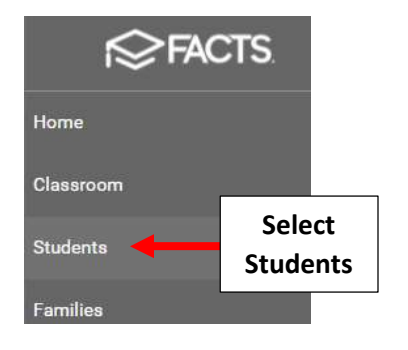

## Select Grid Edit

| Student                                                                                                    |    | Ŧ |        |
|----------------------------------------------------------------------------------------------------|----|---|--------|
| Enrolled                                                                                                    |    | _ |        |
| Enrolled                                                                                                    |    |   |        |
| Substatus                                                                                                    |    | • |        |
| District Wide Filte                                                                                                 | er |   |        |
| Next Year Filter                                                                                                    |    |   |        |
| O Saarch hy name                                                                                                    |    |   |        |
| Search by harne                                                                                                    |    |   |        |
| _Doe, John                                                                                                    |    | ^ |        |
| _Doe, John<br>Abraham, George                                                                                       |    | Î |        |
| _Doe, John<br>Abraham, George<br>Allison, Gabrielle                                                                 |    |   |        |
| _Doe, John<br>Abraham, George<br>Allison, Gabrielle<br>Allison, Sebastian                                           |    | * |        |
| _Doe, John<br>Abraham, George<br>Allison, Gabrielle<br>Allison, Sebastian<br>Alvarado, Hannah                       |    |   |        |
| _Doe, John<br>Abraham, George<br>Allison, Gabrielle<br>Allison, Sebastian<br>Alvarado, Hannah<br>Alvarado, Theodore |    | * | Select |

## Select "Add Fields"

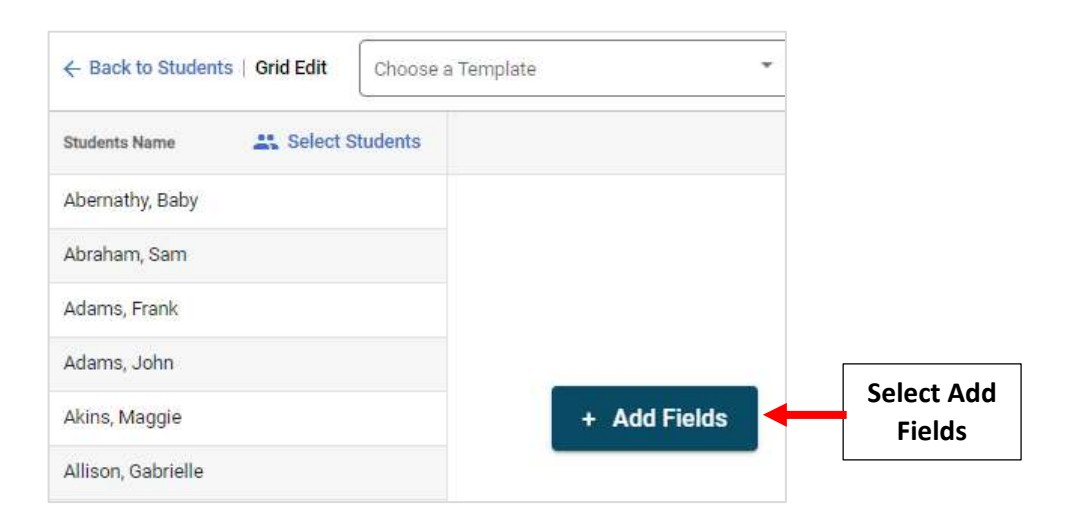

Place a Checkmark next to Fields to Add. Select Arrow to Move Fields from Left to Right. Select Add Fields

| Add Fields                                                        |                          | ×               |                         |
|-------------------------------------------------------------------|--------------------------|-----------------|-------------------------|
| Available<br>2. Select Arrow to Move<br>Fields from Left to Right | Selected *     Ethnicity | Q               |                         |
| Preferred Name Public School County  Select                       | >> Gender                |                 |                         |
| Public School District Fields to Add Public School Name           | «                        |                 |                         |
| Public School State School UD ID State                            |                          |                 |                         |
| State Reduced Lunch Program  Records: 104                         | Records: 2               |                 |                         |
|                                                                   | Ca                       | ncel Add Fields | 3. Select<br>Add Fields |

## **\*\*Please Note: Save Often to Avoid Loss of Data Entered\*\***

Enter Missing Data into Blank Fields, once Entered Save Button will Turn from Gray to Blue. Select Save to Save Changes

| ← Back   Grid Edit Choose a Template —<br>Unsaved templat | s 🔹 Save as template | C Save Save Save Changes                   |
|-----------------------------------------------------------|----------------------|--------------------------------------------|
| Students Name                                             | Ethnicity Gender     | Public School Distri                       |
| Abernathy, Baby                                           | Female               | 33030                                      |
| Abraham, Sam                                              | Male                 | 33030                                      |
| Adams, Frank                                              |                      | 1. Enter Missing Data<br>into Blank Fields |
| Adams, John                                               | Male                 | 33030                                      |
| Akins, Maggie                                             | Female               | 33030                                      |

**\*\*Please Note: Save Often to Avoid Loss of Data Entered\*\***